# Pure Michigan Talent Connect Job Search

| 14                                                                                                    |                       |                     | Newsletters Career E                                                                                                    | vents About Us        | Contact Us                 | G Sele     | ct Languaç | je 🔻 |
|----------------------------------------------------------------------------------------------------|-----------------------|---------------------|----------------------------------------------------------------------------------------------------|-----------------------|----------------------------|------------|------------|------|
| PURE ICHIGAN                                                                                                    |                       |                     | SIGN C                                                                                                    | DUT                   | HELLO STEP                 |            |            |      |
|                                                                                                    |                       |                     | SEARCH                                                                                                    |                       |                            |            |            | ٩    |
| HOME JOB SEEKER ^                                                                                                    | EMPLOYER ~            | CARE                | ER EXPLORER V                                                                                                    | VETERAN ~             | , ski                      | ILLED TRAD | ES ¥       | ¢    |
| JOB SEEKER HC main-menu<br>ADVANCED JOB SEARCH<br>JUST FOR YOU                                                                                                    | careers and           | talent!             |                                                                                                    | Find a                | a job                      |            |            |      |
| AGRICULTURE SERVICES COVID-19: Get OTHER RESOURCES                                                                                                    | from the State of Mic | higan. <b>Learn</b> | more.                                                                                                    | Keywords<br>Enter any | Keywords Enter any keyword |            |            |      |
|                                                                                                    |                       |                     |                                                                                                    |                       | Job title                  |            |            |      |
|                                                                                                    |                       |                     |                                                                                                    | Enter any             | / job title                |            |            |      |
|                                                                                                    |                       |                     |                                                                                                    | Location              |                            |            | ZIP code   | е    |
| MI                                                                                                    | CHIGA                 | N -                 | and the second second s | City                  |                            | or         | ZIP coo    | le   |
| FOOD (2) AGE                                                                                                    |                       | : MOI               | ЛТН                                                                                                    | Radius                |                            | Posted     | Within     |      |
|                                                                                                    |                       |                     |                                                                                                    | < Select              | Radius > •                 | 1 Mor      | nth        | ۳    |
| Check out agricultu                                                                                                    | re-related jobs i     | n Michig            | an!                                                                                                    |                       | SEARCH FOR JOBS            |            |            |      |
| and the second second sec |                       |                     | A ANALY                                                                                                    |                       | Advanc                     | ed Search  |            |      |
|                                                                                                    | AgMonth               |                     |                                                                                                    |                       |                            |            |            |      |

## There are many ways to narrow your search

| Enter Your Search Criteria                                                                                                    |                                                  |
|----------------------------------------------------------------------------------------------------|--------------------------------------------------|
|                                                                                                    | Michigan Advanced Technician                     |
| Only show jobs posted in the past: CLEAR SEAR                                                                                     | CH Gain the high-tech skills you need to succeed |
| Keywords Match ALL words                                                                                                    | Learn more about MAT <sup>2</sup> →              |
| Enter Keywords Match Phrase                                                                                                    |                                                  |
| Job Title                                                                                                    | <u>+ Feedback about this p</u>                   |
| Enter Job Title                                                                                                    |                                                  |
| Job Code Number                                                                                                    |                                                  |
| Enter Job Code Number                                                                                                    |                                                  |
| Note: By checking the box for "Include Statewide Jobs" your search parameters will include statewide jobs in your search Results. | n                                                |

### You can use Keywords or Job Title

| HOME JOB SEEKER Y EMPL             | DYER Y CAREER EXPLORER Y | VETERAN Y SKILLED TRADES Y                     |
|------------------------------------|--------------------------|------------------------------------------------|
| JOB SEARCH                         |                          |                                                |
|                                    |                          | MAT <sup>2</sup>                               |
| Enter Your Search Criteria         |                          | Michigan Advanced Technician                   |
| Only show jobs posted in the past: | CLEAR SEARCH             | Gain the high-tech skills you need to          |
| 1 Month                            | <b>T</b>                 | succeed<br>Learn more about MAT <sup>2</sup> → |
| Keywords<br>Customer Service       | Match ALL words          |                                                |
| Job Title                          |                          | + Feedback about this page                     |
| Enter Job Title                    |                          |                                                |
| Job Code Number                    |                          |                                                |
| Enter Job Code Number              |                          |                                                |

## You can search by City, Zip Codes, State and Mile Radius

|            | Zip/Postal Code |                        |
|------------|-----------------|------------------------|
| or         | 48917           | Include Statewide Jobs |
|            |                 |                        |
|            |                 |                        |
| al Code)   |                 |                        |
|            |                 |                        |
|            |                 |                        |
|            |                 |                        |
|            |                 |                        |
| <i>(</i> ) |                 |                        |
|            | or<br>al Code)  | or 48917               |

## You can narrow your job search with many options

| tate/Province/Region                                                                                                    |     |
|----------------------------------------------------------------------------------------------------|-----|
| Enter State                                                                                                    |     |
| Radius (from City or Zip/Postal Code)                                                                                                    | 6   |
| < Select a Radius >                                                                                                    | •   |
| Search by Organization Name (search results will only auto generate employers with active postings at time of search)                                                                                                 | Ð   |
| Enter Organization                                                                                                    |     |
| Add Employer Name                                                                                                    |     |
| <ul> <li>None</li> <li>High School Diploma/Equivalency</li> <li>Some College</li> <li>Associates Degree</li> <li>Bachelors Degree</li> <li>Masters Degree or above</li> <li>Industry Recognized Credential</li> </ul> |     |
| O*NET Online Occupations                                                                                                    | θ   |
| Standard Occupation     OMilitary Occupation                                                                                                    |     |
| Search by Keyword or O*NET Code(XX-XXXX)                                                                                                    |     |
| (0 of 5 O*NET Occupations Selected) O*NET Codes Military Crossw                                                                                                    | alk |

For security reasons it is important to remember to close your browser completely when you are done.

### After selecting your search criteria, click "Search"

|                                    | LOOKING FOI (Select all tha | t apply)                        |        |   |
|------------------------------------|-----------------------------|---------------------------------|--------|---|
| Internship                         |                             |                                 |        |   |
| Entry Level                        |                             |                                 |        |   |
| Experienced (Non-Manager)          |                             |                                 |        |   |
| Manager/Supervisor                 |                             |                                 |        |   |
| Executive                          | Executive                   |                                 |        |   |
| Apprenticeship                     |                             |                                 |        |   |
| Minimum Pay (\$)                   | Рау Туре                    |                                 |        |   |
| Enter Minimum Pay                  | Hourly                      | •                               |        |   |
| Job Characteristics (check all tha | t apply)                    |                                 | θ      |   |
| Full-time                          | Com                         | nission                         |        |   |
| Part-time                          | C Willing                   | g to train/training program     |        |   |
| Seasonal                           | Tempo                       | orary                           |        |   |
| □ 1099                             | Contra                      | act/consulting                  |        |   |
| Flexible hours                     | People                      | e with disabilities             |        |   |
| Nights/weekends available          | Older                       | Worker                          |        |   |
| Veteran focus                      | Return                      | ning Citizens (formerly in pris | son)   |   |
| Medical benefits provided          |                             |                                 |        |   |
| Exclusions (do not include the fol | lowing)                     |                                 |        |   |
| Staffing Company/Recruiters        |                             |                                 |        |   |
| Jobs from other boards             |                             |                                 |        |   |
|                                    |                             |                                 |        | 1 |
|                                    |                             | CLEAR                           | SEARCH |   |

#### Job Search Results.

#### Click the job title for information about the job.

| JUD SEARCH                                                                | RESULTS                                                                                                    | Refine Search                                                                             | 0 |
|---------------------------------------------------------------------------|----------------------------------------------------------------------------------------------------|-------------------------------------------------------------------------------------------|---|
| < Return to Job Search<br>1 Job(s) matched your search.                   |                                                                                                    | Posted Within                                                                             |   |
|                                                                           |                                                                                                    | 1 Month                                                                                   | • |
|                                                                           | Display Sort By                                                                                                    | Keywords                                                                                  |   |
|                                                                           |                                                                                                    | Enter Keywords                                                                            |   |
| Census Takers                                                             | Success Filebility and Lean                                                                                                   | <ul> <li>Match ALL words</li> <li>Match Phrase</li> <li>Include StateWide Jobs</li> </ul> |   |
| U. S. Census - Lansing, Michigan,                                         | , 48933 - Posted 3/6/2020                                                                                                    | Job Title                                                                                 |   |
| In advance of the 2020 Census, th<br>country. These positions provide the | ie U.S. Census Bureau is recruiting thousands of people for temporary jobs<br>he perfect opportunity to earn some extra incom | Enter any Job Title                                                                       |   |
|                                                                           |                                                                                                    | City Zip Code                                                                             |   |
|                                                                           | Display Sort By                                                                                                    | Enter City or 48917                                                                       |   |
|                                                                           |                                                                                                    | State/Dravince/Dagion                                                                     |   |
|                                                                           |                                                                                                    | State/Province/Region                                                                     |   |
|                                                                           |                                                                                                    | Enter State/Province/Region                                                               |   |
|                                                                           |                                                                                                    | Enter State/Province/Region Radius                                                        |   |
|                                                                           |                                                                                                    | Enter State/Province/Region Radius 15 Miles                                               |   |

#### Click "How To Apply" for specific instructions from the employer

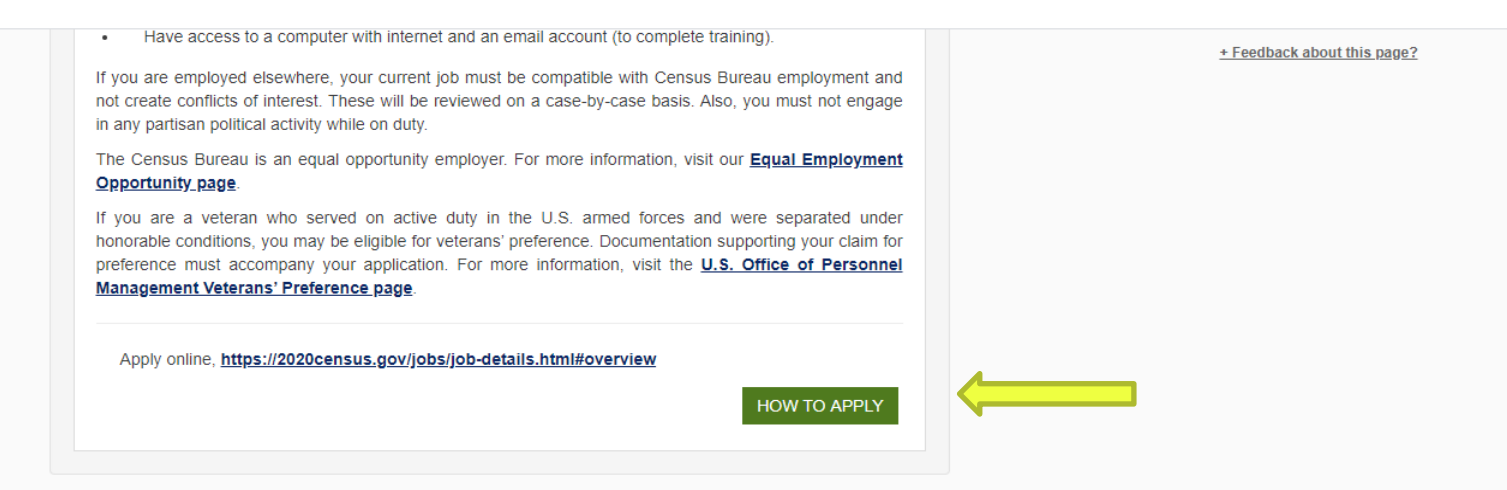

The Unemployment Insurance Agency announced that beginning today at 3 p.m, it will close its lobbies to visits from... https://t.co/yIOhzoNLNv 7 days ago

| Job Seeker     | Employer               | Career Explorer                | Veteran                | Skilled Trades           | About Us                 |
|----------------|------------------------|--------------------------------|------------------------|--------------------------|--------------------------|
| Job Search     | Create Account         | Pathfinder                     | Find a Job             | Apprenticeships          | FAQs                     |
| Create Account | Agriculture Employment | MAT2 Program                   | Hire a Vet             | Jobs, Pay & Outlook      | Tutorials                |
| Just for You   | Other Resources        | Michigan Training Connect      | Education and Training | Post-Secondary Education | Social Media             |
| Internships    |                        | e-Learning Soft Skills Program | Other Resources        | Opportunities            | Online Job Search Safety |

For security reasons it is important to remember to close your browser completely when you are done.

The quickest way to search for jobs from the "Current Openings List" is with the Job Code. (See Slide 10 for an example of Current Openings List and Job Codes)

|   | Keywords                                                                                                    |            |                           | <ul> <li>Match ALL words</li> <li>Match Phrase</li> </ul> |                             |  |
|---|----------------------------------------------------------------------------------------------------|------------|---------------------------|-----------------------------------------------------------|-----------------------------|--|
|   | Job Title                                                                                                    |            |                           |                                                           | + Feedback about this page? |  |
|   | Enter Job Title                                                                                                    |            |                           |                                                           |                             |  |
| N | Job Code Number                                                                                                    |            |                           |                                                           |                             |  |
|   | 9511941                                                                                                    |            |                           |                                                           |                             |  |
|   | Note: By checking the box for "Include Statewide Jobs" your search parameters will include s<br>your search Results. |            |                           | neters will include statewide jobs in                     |                             |  |
|   | City                                                                                                    |            | Zip/Postal Code           |                                                           |                             |  |
|   | Enter City                                                                                                    | or         | Enter Postal Code         | Include Statewide Jobs                                    |                             |  |
|   | State/Province/Region                                                                                                |            |                           |                                                           |                             |  |
|   | Enter State                                                                                                    |            |                           |                                                           |                             |  |
|   | Radius (from City or Zip/Postal                                                                                      | Code)      |                           | θ                                                         |                             |  |
|   | < Select a Radius >                                                                                                  |            |                           | •                                                         |                             |  |
|   | Search by Organization Nar postings at time of search)                                                               | ne (search | results will only auto ge | nerate employers with active                              |                             |  |
|   | Enter Organization                                                                                                   |            |                           |                                                           |                             |  |
|   | Add Employer Name                                                                                                    |            |                           |                                                           |                             |  |

The CAMW! Current Job Openings List created by CAMW! BST corresponds with PMTC. There, you will find a list of jobs that are also listed on Pure Michigan Talent Connect. Each job has a corresponding Job Code Number.

| Postion Type              | Job Title                                         | Required Education       | Company Name                      | Qty | РМТС     | BST |
|---------------------------|---------------------------------------------------|--------------------------|-----------------------------------|-----|----------|-----|
| Education                 | FT Assistant Professor - English                  | Masters Degree or Higher | Lansing Community College         | 1   | 10649743 | TS  |
| Education                 | FT Assistant Professor - Sign Language            | Bachelors Degree         | Lansing Community College         | 1   | 10630670 | TS  |
| Education                 | FT Assistant Professor - Sociology                | Masters Degree or Higher | Lansing Community College         | 1   | 10660512 | ΤS  |
| Engineering               | City Engineer 43                                  | Bachelors Degree         | City of Lansing                   | 1   | 10574437 | тs  |
| Engineering               | Civil Engineer                                    | Bachelors Degree         | Value Engineering                 | 1   | 10398094 | TS  |
| Engineering               | ERP Test Analyst FIN                              | Bachelors Degree         | Dart Container Corporation        | 1   | 10637707 | TS  |
| Engineering               | Plant Engineering Manager                         | Bachelors Degree         | Dart Container Corporation        | 1   | 10643354 | TS  |
| Engineering               | Regional EHS Manager                              | Bachelors Degree         | Dart Container Corporation        | 1   | 10662617 | τs  |
| Finance/Insurance/Banking | Accountant                                        | Bachelors Degree         | Dart Container Corporation        | 1   | 10637733 | TS  |
| Finance/Insurance/Banking | Accountant Financial Services                     | Bachelors Degree         | Ingham County                     | 1   | 6784339  | TS  |
| Finance/Insurance/Banking | Accounting Assistant                              | High School/GED          | Dart Container Corporation        | 1   | 10665358 | TS  |
| Finance/Insurance/Banking | Accounting Manager                                | Associates Degree        | Ayers Basement Systems            | 1   | 10637726 | TS  |
| Finance/Insurance/Banking | AVP of Branches Greater Lansing Area              | Masters Degree or Higher | MSUFCU (MSU Federal Credit Union) | 1   | 10668248 | ΤS  |
| Finance/Insurance/Banking | Business Services Specialist                      | High School/GED          | MSUFCU (MSU Federal Credit Union) | 1   | 10629447 | TS  |
| Finance/Insurance/Banking | Call Center Specialist                            | High School/GED          | MSUFCU (MSU Federal Credit Union) | 1   | 10662527 | TS  |
| Finance/Insurance/Banking | Compliance Specialist                             | Bachelors Degree         | MSUFCU (MSU Federal Credit Union) | 1   | 10648763 | тs  |
| Finance/Insurance/Banking | Deputy Director- Equalization                     | Associates Degree        | Ingham County                     | 1   | 9896289  | TS  |
| Finance/Insurance/Banking | Financial Services Rep Farm Lane Branch           | High School/GED          | MSUFCU (MSU Federal Credit Union) | 1   | 10626082 | TS  |
| Finance/Insurance/Banking | Financial Services Representative Headquarters Br | None                     | MSUFCU (MSU Federal Credit Union) | 1   | 10676054 | тs  |
| Finance/Insurance/Banking | Mortgage Processor                                | High School/GED          | MSUFCU (MSU Federal Credit Union) | 1   | 10612503 | TS  |
| Finance/Insurance/Banking | Payroll Technician                                | High School/GED          | Dart Container Corporation        | 1   | 10637719 | TS  |
| Finance/Insurance/Banking | Recovery Specialist                               | None                     | MSUFCU (MSU Federal Credit Union) | 1   | 10629444 | TS  |
| Finance/Insurance/Banking | Risk Management Specialist                        | High School/GED          | MSUFCU (MSU Federal Credit Union) | 1   | 10674014 | тѕ  |
| Finance/Insurance/Banking | Sr Tax Planning Analyst                           | Bachelors Degree         | Dart Container Corporation        |     | 10637714 | ТS  |